## HOW TO UPDATE FIRMWARE FOR REXTON HEARING AIDS

- 1. Charge hearing aids
- 2. Open Connexx
- Remove hearing aids from charger and wait for start-up (6-18 seconds)
- 4. Detect hearing aids and Select New Fitting (Fig. 1)
- 5. Connexx will prompt to update the firmware (Fig. 2)
- Select Install and follow instructions and select Install Update (Fig. 3)

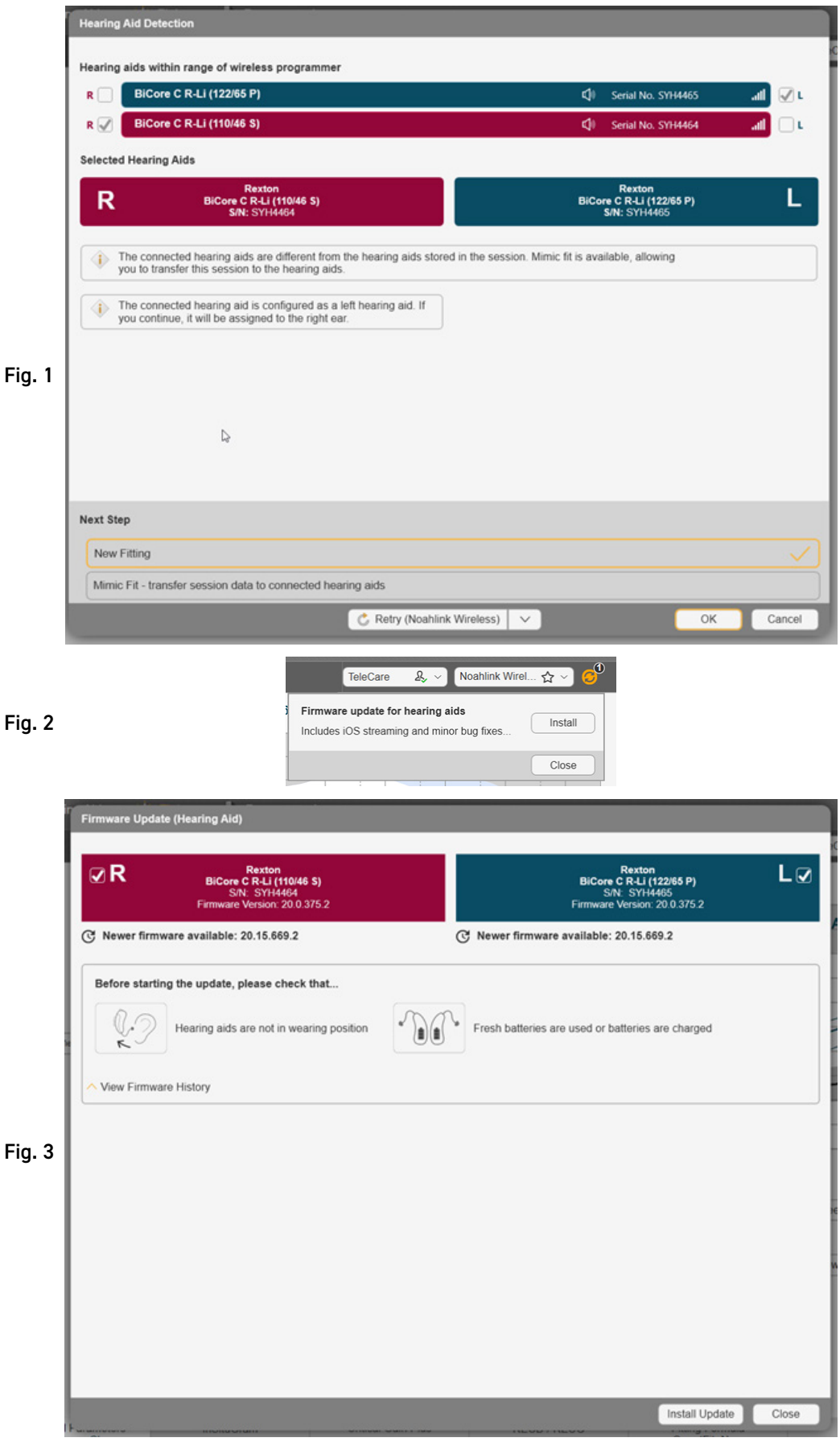

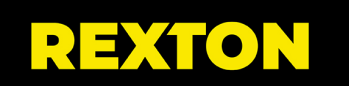

## FIRMWARE UPDATE VIA SERVICE MENU

- 1. Charge hearing aids
- 2. Open Connexx
- Remove hearing aids from charger and wait for start-up (6-18 seconds)
- From the toolbar select Service - Update Firmware of Hearing Aid (Fig. 1)
- 5. Read instructions and select Install Update (Fig. 2)

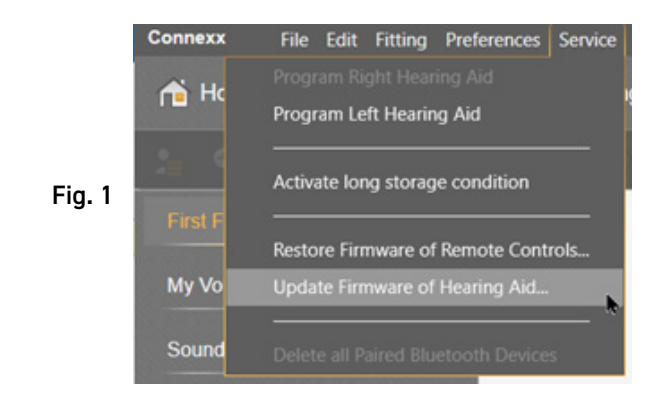

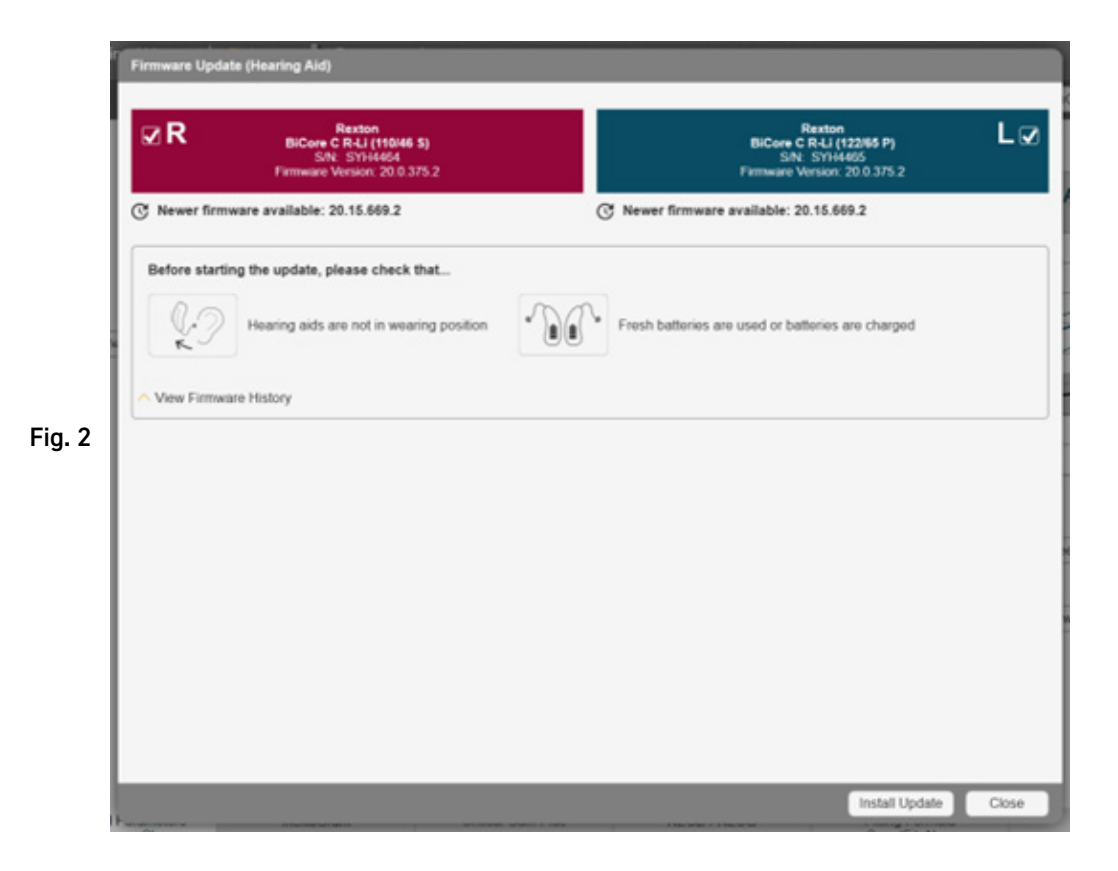

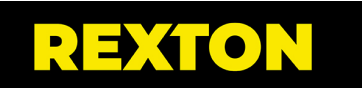

## **TROUBLESHOOTING FIRMWARE MISMATCH**

- When hearing aids with mismatched firmware are detected, you will see the following message (Fig. 1)
- 2. Follow the on-screen prompts and click OK to start the update (Fig. 2)
- If you wish to verify the firmware version in the instruments, use the Service -Update Firmware menu

| R 🖌 BiCor                | re C R-Li (110/46 S)                                                                                                   | CI Serial No. SYH4464                                 |
|--------------------------|----------------------------------------------------------------------------------------------------|-------------------------------------------------------|
| Selected Hearing         | g Aids                                                                                                    |                                                       |
| R                        | Rexton<br>BiCore C R-Li (110/46 S)<br>SIN: SYH4464                                                                     | Rexton<br>BiCore C R-Li T (122/65 P)<br>\$/N: SYF5673 |
| C The hear<br>will be do | ing aids have different firmware versions. To fit them together, the<br>ne automatically and will take a few minutes.  | firmware must be modified. Modifications              |
| The conn settings in     | nected hearing aids come from different fitting sessions and canno<br>n the left and right hearing aid.                | t be read out together due to contradictory           |
| The select option to     | cted hearing aids are not fully compatible. Simultaneous programs<br>copy settings between ear sides will be disabled. | ning of the left and right hearing aid and the        |
| Settings i               | in devices are from different sessions. Option read out connected                                                      | hearing aids is not possible.                         |
|                          |                                                                                                    |                                                       |
|                          |                                                                                                    |                                                       |
|                          |                                                                                                    |                                                       |

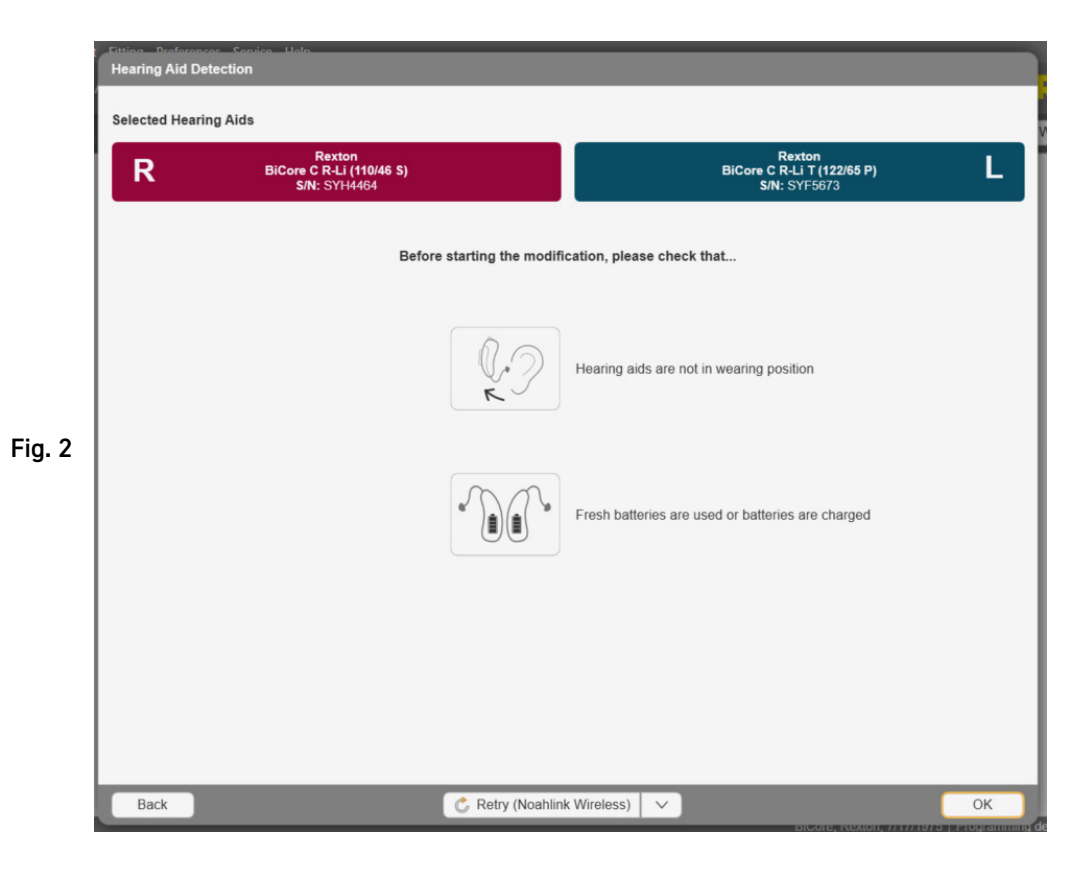

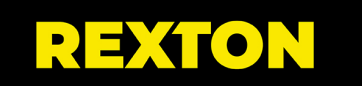